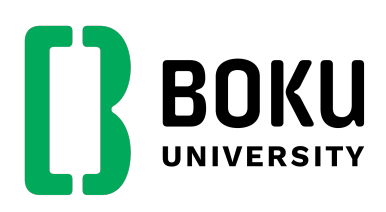

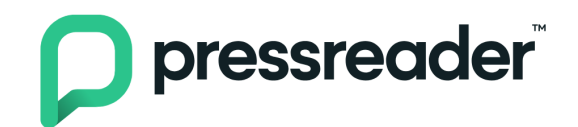

## Anleitung zur Nutzung von PressReader an der BOKU University

PressReader bietet Ihnen Zugang zu den aktuellen Ausgaben von über 7.000 internationalen, nationalen und regionalen Tageszeitungen sowie Magazinen aus über 100 Ländern und in 60 Sprachen unter einer einheitlichen Benutzer\*innenoberfläche. Täglich aktuell und mit einem 90-Tages-Archiv können Sie als Angehörige der BOKU University PressReader ortsunabhängig – an der Universität, zu Hause oder unterwegs – auf verschiedenen Endgeräten nutzen.

Sie haben zwei Nutzungsmöglichkeiten: PressReader online via Browser lesen und die PressReader App.

### 1. PressReader online via Browser lesen

Lesen Sie Ihre Lieblingszeitungen und Magazine online mit dem Internet-Browser auf dem PC, Notebook, Tablet oder Smartphone.

Besuchen Sie die Website der Universitätsbibliothek <u>www.boku.ac.at/bib</u> und navigieren Sie über die "Qicklinks" rechts oben im BOKUweb auf den Punkt "Literatursuche":

|                                                                                                    | 🔍 Suche 🖉 Quicklin                                                                                                    | iks 💡 Login DE / EN                                                                                                    |
|----------------------------------------------------------------------------------------------------|----------------------------------------------------------------------------------------------------|----------------------------------------------------------------------------------------------------|
| Links<br>Groupwise Webaccess<br>Studierendenmailing<br>BOKUbox<br>Filr Netstorage<br>BOKUdrive<br>Passwort ändern<br>FM Helpdesk<br>Dokumentensammlung<br>Literatursuche<br>BOKU:LITsearch<br>Abstracts<br>ArgeData | Onlineportale<br>BOKUportal<br>BOKUoline<br>BOKUlearn<br>(Moodle)<br>FIS<br>Aktuell<br>Mitteilungsblatt<br>Jobs<br>Welcome Center<br>Diversität,<br>Gleichstellung und<br>Inklusion | Kontakt<br>Universitätsleitung<br>Serviceeinrichtungen<br>Standorte<br>BOKU Navi<br>Besondere Organe und<br>Einrichtungen<br>Mitarbeiter/innen<br>Alumni<br>BOKU 2025<br>Marken Relaunch<br>BOKUweb Relaunch |
| f ¥                                                                                                    | 0                                                                                                    | <b>5</b>                                                                                                    |

Wählen Sie auf der dann erscheinenden Seite den Punkt "Datenbanken", wodurch Sie in das zentrale Datenbankenportal (DBIS – Datenbanken-Info-System) gelangen.

Im folgenden Bildschirm geben Sie im Feld "Schnelle Suche" "PressReader" ein, klicken Sie auf "Suchen" und rufen Sie danach den Eintrag zu "PressReader" auf. Alternativ können Sie folgenden Link für den direkten Zugriff nutzen: https://dbis.ur.de/BOKU/resources/7782

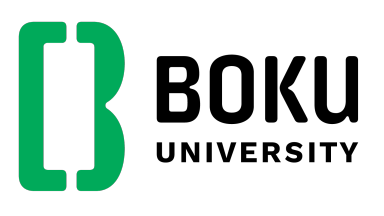

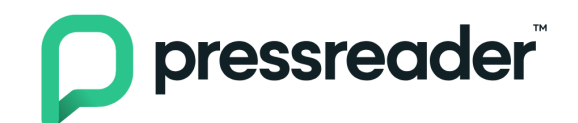

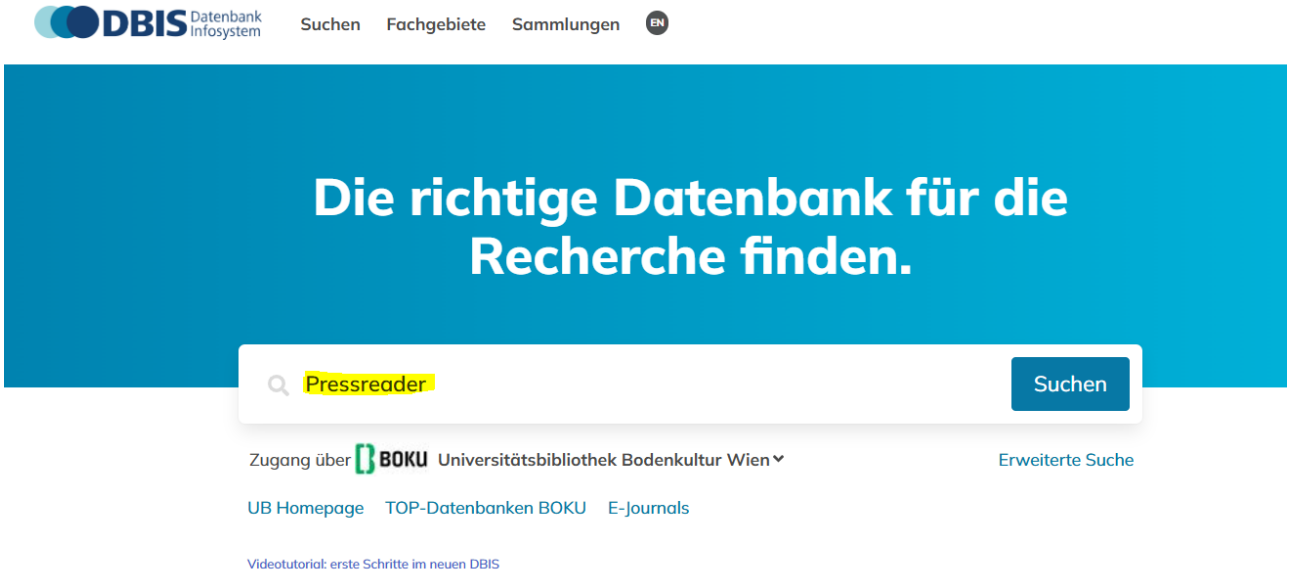

Klicken Sie im folgenden Bildschirm auf den Datenbanktitel oder auf den Link "Zur Datenbank":

| OOO PressReader                                                                                                    | → Zur Datenbank |
|----------------------------------------------------------------------------------------------------|-----------------|
| Das Portal bietet Zugang zu den aktuellen Ausgaben der letzten 60 oder 90 Tagen von<br>über 7.000 internationalen, nationalen und regionalen Tageszeitungen sowie Magazinen<br>aus 120 Ländern und in 60 Sprachen. Das Titelangebot beinhaltet u.a. Le Figaro,<br>Corriere della Sera, il Sole 24 ore, La Vanguardia, The Guardian, The Daily Telegraph,<br>The Independent, The Washington Post, USA Today, Hurriyet, El Mehr Informationen |                 |

Wählen Sie auf der nächsten Seite den Link für den Zugriff:

BOKU-Domain für den Zugang über das Universitäts-Netzwerk (vor Ort bzw. via VPN)

→ Direkter Link für den Zugang über das Universitäts-Netzwerk: <u>https://www.pressreader.com</u>

#### REMOTE-ZUGANG (HAN): Für den Zugang von extern

→ Direkter Link für den Zugang von extern: <u>https://pisces.boku.ac.at/han/pressreader</u>

| Lokale Lizenz | (Lokale L | izenz)                                                                  |                                          |
|---------------|-----------|-------------------------------------------------------------------------|------------------------------------------|
| Formaltyp     | Online    |                                                                         |                                          |
| BOKU-DOM      | AIN       |                                                                         |                                          |
|               |           |                                                                         | ∧ Infos zum Zugang                       |
| Zugangsty     | ур        | Zugang mit Authentifizierungsmechanismen (Organisations-Netzwerk / VPN) |                                          |
| Zugangsli     | nk        | https://www.pressreader.com/                                            |                                          |
|               |           |                                                                         |                                          |
| REMOTE-Z      | JGANG (I  | HAN)                                                                    |                                          |
|               |           |                                                                         | <br><ul> <li>Infos zum Zugang</li> </ul> |
| Zugangsty     | ур        | Zugang mit Authentifizierungsmechanismen (HAN)                          |                                          |
| Zugangsli     | nk        | https://pisces.boku.ac.at/han/pressreader/                              |                                          |
|               |           |                                                                         |                                          |

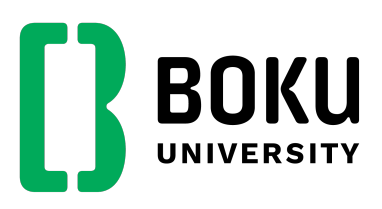

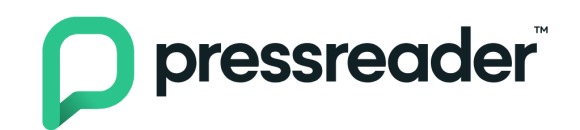

Sie befinden sich nun im PressReader-Portal und haben Zugriff auf eine umfangreiche Sammlung von Zeitschriften und Magazinen:

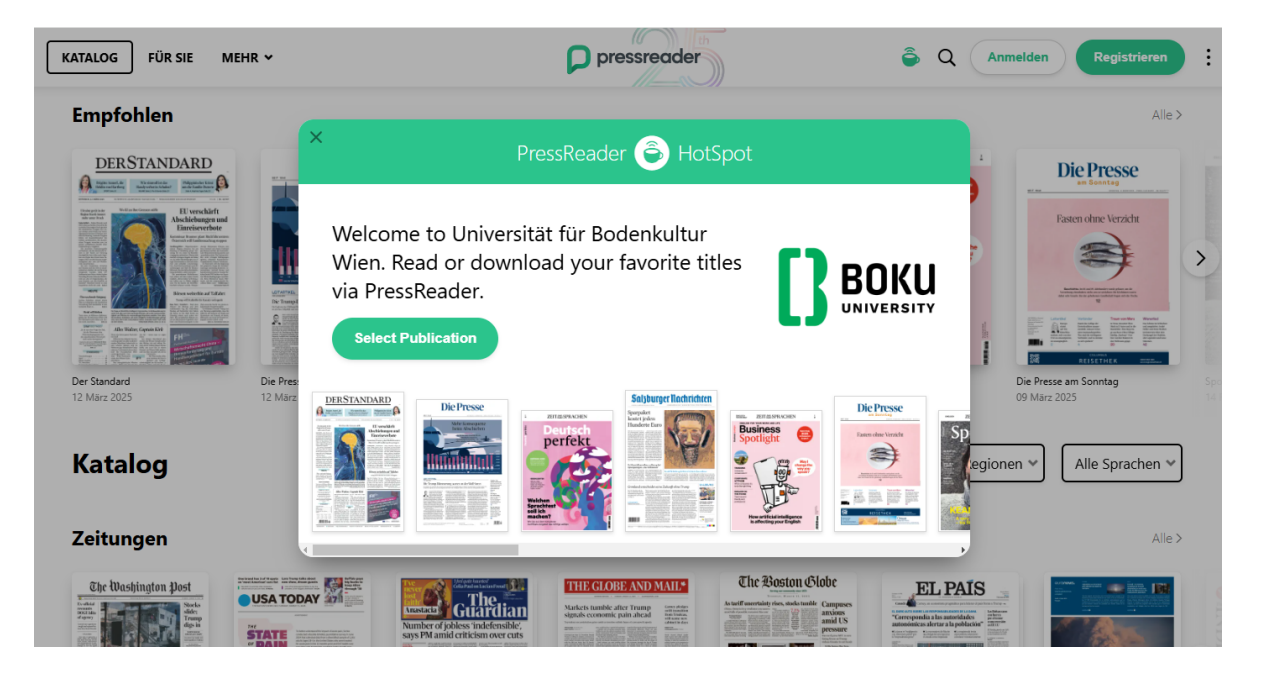

# 2. Zugang via PressReader App

Vollständige Zeitungsausgaben oder Magazinhefte können über die kostenlose PressReader-App auf Ihr Smartphone oder Tablet heruntergeladen werden.

# **Einmalige Registrierung**

Gehen Sie auf Ihrem Tablet oder Smartphone mit dem Internet-Browser zu PressReader.com wie unter **1. PressReader online via Browser lesen** beschrieben.

Auf PressReader.com klicken Sie auf "Registrieren" oben rechts.

Geben Sie dann eine selbst gewählte E-Mail-Adresse und ein Passwort ein, füllen Sie die Felder "Vorname" und "Nachname" aus und klicken Sie auf "Mein Konto erstellen".

| brechen Will                                                                                                    | commen bei PressReader                                                                                                    |  |  |  |
|----------------------------------------------------------------------------------------------------|----------------------------------------------------------------------------------------------------|--|--|--|
| rzählen Sie uns ein wenig über sich. Wir erstellen einen öffentlichen<br>pitznamen. Sie können ihn später ändern.                                                          |                                                                                                    |  |  |  |
| E-Mail-Adresse                                                                                                    |                                                                                                    |  |  |  |
| Passwort                                                                                                    |                                                                                                    |  |  |  |
| Vorname                                                                                                    | Nachname                                                                                                    |  |  |  |
| Ja, Falten Sie mich mit ei<br>und Wettbewerben auf o<br>Spezielle Informatio<br>Ich möchte individuelle I<br>Veröffentlichungen mein<br>Durch die Registrie<br>Nutzungsber | Adasiven haarhichten, speziellen Angeboten, Umfragen<br>ein Juderden:<br>ren<br>mönnstionen erhälten, Reispiel: neueste<br>er Favoriten (Publikationen und Suchen).<br>runung eines Presisteach-Kontos stimmen: Sie den<br>möngungen und der Datenchutzrichtlinie zu<br>Verlagt Konto eines del Nan. |  |  |  |
| Ohne ein Konto<br>PressReader ül                                                                                                    | können Sie weiterhin auf den Katalog von<br>ber einen gesponserten Hotspot zugreifen                                                                                                    |  |  |  |
|                                                                                                    |                                                                                                    |  |  |  |

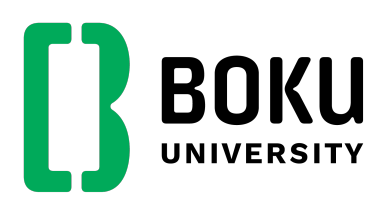

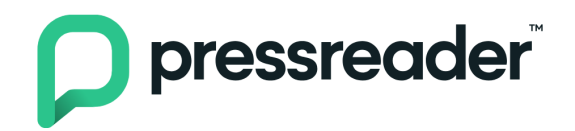

Laden Sie die passende kostenlose App im App-Store oder im Google-Play-Store herunter:

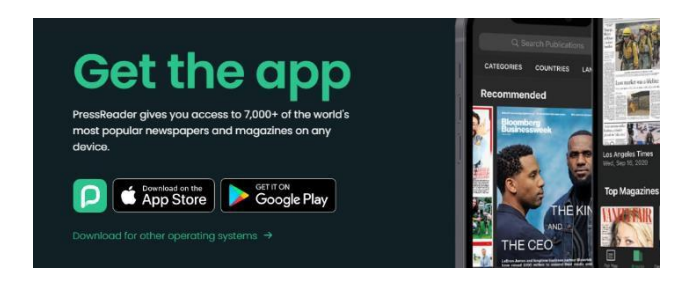

# Anmeldung in der App

Starten Sie die App und melden Sie sich mit Ihren Anmeldedaten für PressReader (E-Mail-Adresse und Passwort) an, die Sie unter Pkt. 2 für die Registrierung verwendet haben. Wichtig: Sie müssen sich im Netzwerk der BOKU University befinden (Campus oder VPN).

Sie können die App 7 Tage nutzen und vollständige Zeitungsausgaben herunterladen. Für den Download benötigen Sie eine Internetverbindung (über WLAN empfohlen), das Lesen der heruntergeladenen Zeitungsausgaben kann offline erfolgen.

Nach 7 Tagen wiederholen Sie den Schritt wie unter **1. PressReader online via Browser lesen** beschrieben. Auf PressReader.com klicken Sie im Browserfenster oben rechts auf "Anmelden" und geben Ihre Anmeldedaten für PressReader (E-Mail-Adresse und Passwort) ein.

Danach ist die App mit dem hinterlegten Account wieder für die Dauer von 7 Tagen von außerhalb des BOKU-Netzes nutzbar.

**Hinweis:** Falls Sie die PressReader-App im Netz der BOKU University (WLAN bzw. VPN) nutzen, erfolgt eine 7-Tage-Verlängerung des Remote-Zugangs automatisch.

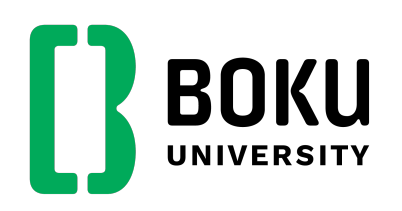

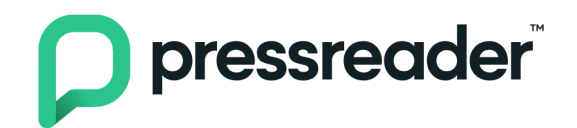

# 3. Weitere Informationen zur Bedienung von PressReader und der PressReader App

Der Anbieter stellt eine Reihe von kurzen How-to-Videos für die Nutzung von PressReader und die PressReader App zur Verfügung:

https://www.youtube.com/playlist?list=PLkODewQQvOerp3ppTwTUL\_ArgmM15L3JM

Eine Kurzeinführung zu PressReader (in englischer Sprache) finden Sie unter folgendem Link: https://care.pressreader.com/hc/en-us/articles/202547739-Quick-Start-Guide

Eine Online-Hilfe zu PressReader mit Suchmöglichkeit finden Sie unter folgendem Link: <u>https://care.pressreader.com/hc/en-us</u>

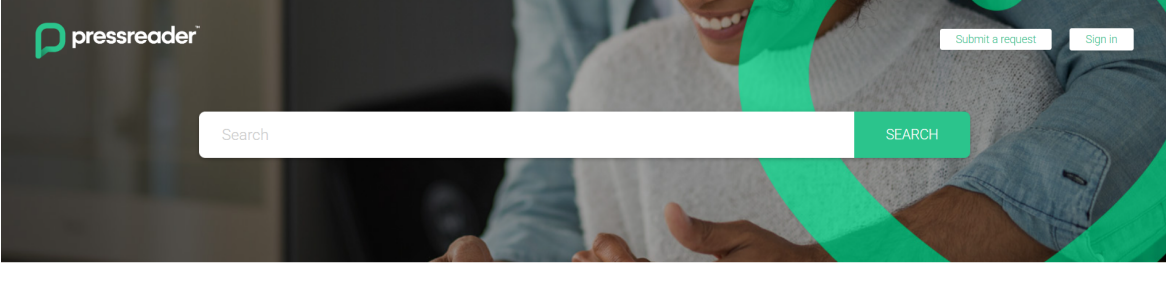

| юж то                                   | GETTING STARTED               | EXPLORING                         |
|-----------------------------------------|-------------------------------|-----------------------------------|
| low-to Videos                           | Free Sign Up                  | Discover Your Favorite Titles     |
| low to Listen (enabling text-to-speech) | Quick Start Guide             | Enabling Gifts in the App         |
| low to connect through a Library        | Tips n' Tricks                | Find Your Free HotSpot on the Map |
| low to Print                            | Authorizing devices using app | Blue Highlights on Articles       |
| low to Share                            | Home Feed                     | Advanced Keyword Search           |
| low to delete your account              | Download the Latest App       | Translating Titles & Articles     |

Bei Fragen zu PressReader und PressReader App wenden Sie sich bitte an die Universitätsbibliothek unter <u>ub.support@boku.ac.at</u>.